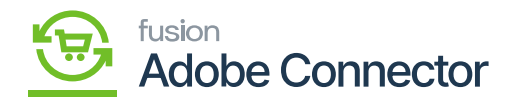

## Managing Customer Sync from Magento to Acumatica

In this section, you will be able to view the steps for the customer sync from Magento to Acumatica.

Follow the steps of the Customer Sync form M-A.

Step 1. Go to the front end of the Magento and click on the [Click on Account].

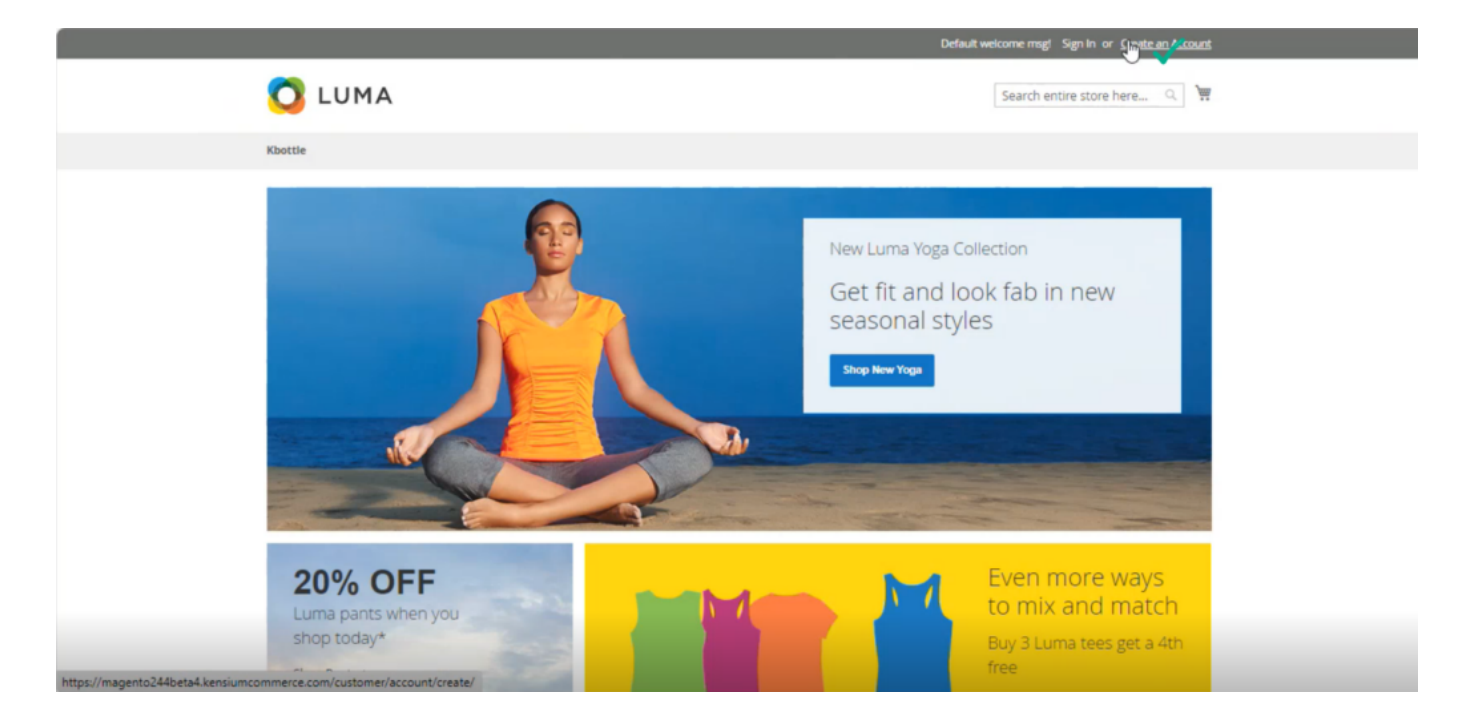

Fields to enter the self-explanatory information to create the account

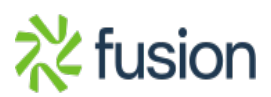

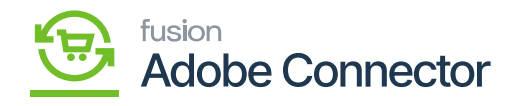

| Personal Information                 |   |  |
|--------------------------------------|---|--|
| First Name *                         |   |  |
| Lalana                               |   |  |
| Last Name *                          |   |  |
| S                                    |   |  |
| Sign Up for Newsletter               |   |  |
| Allow remote shopping assistance (?) |   |  |
| Sign-in Information                  |   |  |
| Email *                              |   |  |
| lalana@test.com                      |   |  |
| Password *                           |   |  |
|                                      |   |  |
| Password Strength: Strong            |   |  |
| Confirm Password *                   |   |  |
|                                      | @ |  |
| Show Password                        |   |  |
|                                      |   |  |

click on Create an Account after entering all the required details

Step 4. After entering the basic details for account creation, you need to enter the Address details in the [Address Book] Section. Click on the **[Manage Address]** link as shown below.

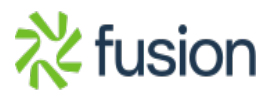

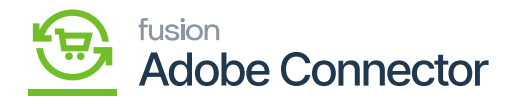

| My Account   My Account     My Orders   Account Information     My Wab Lis:   Account Information     Schress Book   Lalana S     Account Information   Lalana S     Schress Book   Lalana S     Account Information   Balana@test.com     Stored Payment Methods   Address Book     Grt Cradt   Address Book     Reward Points   Address Book     Grt Registry   Nou have not set a default billing address.     My Product Reviews   You have not set a default billing address.     My Pryment Options   Kit Address     My Payment Options   Kit Address     My Pryment Options   Kit Address          | Thank you for registering with Main                                                                                      | n Website Store.                                                                                              |                                                                                          |  |  |
|----------------------------------------------------------------------------------------------------|----------------------------------------------------------------------------------------------------|----------------------------------------------------------------------------------------------------|------------------------------------------------------------------------------------------|--|--|
| My Wish List Contact Information Newsletters   Lalana S You aren't subscribed to our newsletter. Lalana S   Lalana S Edit Edit   Account Information Edit Contact Manage Password   Store Credit Edit Change Password   Store Credit Address Book Address Book   Gift Card Default Billing Address Default Shipping Address.   Gift Registry You have not set a default billing address. You have not set a default shipping address.   Newsletter Subscriptions My Product Reviews Edit Address   My Product Reviews My Product Reviews Edit Address   My Pryment Options My Pryment Options Edit Address | My Account<br>My Orders<br>Order by SRU<br>My Downloadable Products                                                      | My Account<br>Account Information                                                                             |                                                                                          |  |  |
| Default Billing Address Default Shipping Address   Reward Points Vou have not set a default billing address. You have not set a default shipping address.   Gift Registry You have not set a default billing address. You have not set a default shipping address.   My Product Reviews Edit Address Edit Address   Newsletter Subscriptions My Provintations Ketter Subscriptions                                                                                                    | My Wish List<br>ddress Book<br>Account Information<br>Store Credit<br>Stored Payment Methods                             | Contact Information<br>Lalana S<br>Ialana@test.com<br>Edit   Change Password<br>Address Book Manage Appresses | Newsletters<br>You aren't subscribed to our newsletter.<br>Edit                          |  |  |
|                                                                                                    | Reward Points<br>Gift Registry<br>My Product Reviews<br>Newsletter Subscriptions<br>My Payment Options<br>My Invitations | Default Billing Address<br>You have not set a default billing address.<br>Edit Address                        | Default Shipping Address<br>You have not set a default shipping address.<br>Edit Address |  |  |

## Save the Address Details

| You saved the address.                                                                     |                                                                                                    |                                                                                                    |  |
|--------------------------------------------------------------------------------------------|----------------------------------------------------------------------------------------------------|----------------------------------------------------------------------------------------------------|--|
| My Account<br>My Orders                                                                    | Address Book                                                                                                    |                                                                                                    |  |
| Order by SKU<br>My Downloadable Products                                                   | Default Addresses                                                                                                    |                                                                                                    |  |
| My Wish List                                                                               | Default Billing Address                                                                                                    | Default Shipping Address                                                                                                    |  |
| Address Book<br>Account Information<br>Store Credit<br>Stored Payment Methods<br>Gift Card | Lalana S<br>Camarillo, CA 93012<br>Camarillo, California, 93012<br>United States<br>T: 8054821996<br>Change Biling Address | Lalana S<br>Camarillo, CA 93012<br>Camarillo, California, 93012<br>United States<br>T: 8054821996<br>Change Shipping Address |  |
| Reward Points                                                                              | Additional Address Entries                                                                                                 |                                                                                                    |  |
| Gift Registry<br>My Product Reviews<br>Newsletter Subscriptions                            | You have no other address entries in your address bo                                                                       | ok.                                                                                                    |  |
| My Payment Options<br>My Invitations                                                       | Add New Address                                                                                                    |                                                                                                    |  |
| Compare Products                                                                           |                                                                                                    |                                                                                                    |  |

Message Count shows the created customer in Acumatica in the Queue Status

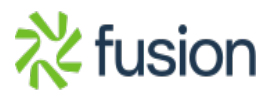

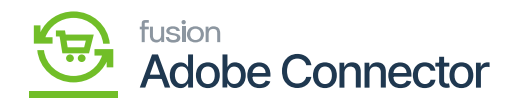

Step 7: Go to [Connector Logs] of Acumatica. Once the count is clear you can view the create log.

|                | Conne           | ctor Logs                          |                          |          |           |                      |         |           | ۹.                             | 🕲 💄 eshaa 🗸 |
|----------------|-----------------|------------------------------------|--------------------------|----------|-----------|----------------------|---------|-----------|--------------------------------|-------------|
| \$<br>SALES    | 🚺 It's ti       | me to change your password.        |                          |          |           |                      |         |           |                                |             |
| CATALOG        |                 |                                    |                          |          |           |                      |         |           | ▼ Filters 		 Oefault View 		 • | Columns •   |
| <b>60</b>      | Active filters: | Sync Direction: Magento to Acumati | ica 🔘                    |          |           |                      |         |           |                                | Clear all   |
| CONVECTOR      | 449 records     | found                              |                          |          |           |                      |         | 2         | 100 • per page <               | 1 of 3 >    |
|                | Log Id          | † Start Time                       | Complete Time            | Group    | Action    | Sync Direction       | Result  | Entity Id | Notes                          | Action      |
| MARKETING      | 1522490         | Dec 6, 2023 5:42:29 PM             | Dec 6, 2023 5:42:29 PM   | Customer | Publisher | Magento to Acumatica | Success |           | lalana@test.com                | View        |
| CONTENT        | 1522481         | Dec 6, 2023 5:06:28 PM             | Dec 6, 2023 5:06:35 PM   | Order    | Create    | Magento to Acumatica | Success | 685       | 244000000684                   | View        |
| d.             | 1522480         | Dec 6, 2023 5:05:35 PM             | Dec 6, 2023 5:05:35 PM   | Order    | Publisher | Magento to Acumatica | Success |           | 244000000684                   | View        |
| REPORTS        | 1522471         | Dec 6, 2023 4:56:45 PM             | Dec 6, 2023 4:57:16 PM   | Order    | Create    | Magento to Acumatica | Success | 684       | 244000000683                   | View        |
| STORES         | 1522470         | Dec 6, 2023 4:55:26 PM             | Dec 6, 2023 4:55:26 PM   | Order    | Publisher | Magento to Acumatica | Success |           | 244000000683                   | View        |
| ٠              | 1522447         | Dec 6, 2023 4:42:34 PM             | Dec 6, 2023 4:42:56 PM   | Customer | Create    | Magento to Acumatica | Success | 333       | lalithas@test.com              | View        |
| SYSTEM         | 1522445         | Dec 6, 2023 4:41:27 PM             | Dec 6, 2023 4:41:27 PM   | Customer | Publisher | Magento to Acumatica | Success |           | lalithas@test.com              | View        |
| FIND PARTNERS  | 1522372         | Nov 28, 2023 12:27:49 AM           | Nov 28, 2023 12:27:56 AM | Order    | Create    | Magento to Acumatica | Success | 683       | 244000000682                   | View        |
| a Date-Colored | 1522371         | Nov 28, 2023 12:26:28 AM           | Nov 28, 2023 12:26:28 AM | Order    | Publisher | Magento to Acumatica | Success |           | 24400000682                    | View        |
|                | 1522237         | Nov 27, 2023 11:44:39 PM           | Nov 27, 2023 11:44:42 PM | Order    | Create    | Magento to Acumatica | Success | 682       | 244000000681                   | View        |
|                | 1522234         | Nov 27, 2023 11:44:31 PM           | Nov 27, 2023 11:44:39 PM | Order    | Create    | Magento to Acumatica | Success | 681       | 244000000680                   | View        |

Customer Created in the Connector Logs

Step 8: Upon clicking on the [View] button, you will be redirected to the following screen with the Entity ID and the Developers Log.

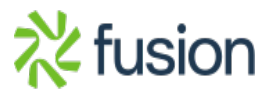

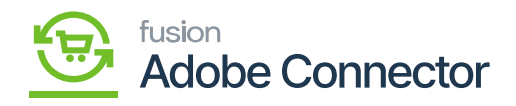

|                               | Cc           |                 |                     |                               |                 |                        |                                   | ×<br>Debug         |
|-------------------------------|--------------|-----------------|---------------------|-------------------------------|-----------------|------------------------|-----------------------------------|--------------------|
| SALES                         | •            |                 | Log Id<br>Entity ID | 1522493 Entity                | ID              |                        |                                   |                    |
| KENSILM A-M<br>CONVECTOR      | Activ<br>452 |                 | Summary             | lalana@test.com created succe | ssfully         |                        |                                   |                    |
|                               | Log<br>155   | Developer Logs  |                     |                               |                 |                        |                                   |                    |
|                               | 155          | 4 records found |                     |                               |                 |                        | Filters Default   20 •   per page | View • 🗘 Columns • |
| STORES                        | 153          | t di            | Group               |                               | Notes           | Time                   |                                   | Details            |
| \$                            | 155          | 1443043         | customer consumer   |                               | ECU5000071      | Dec 6, 2023 5:43:47 PM |                                   | View               |
| SISTEM                        | 150          | 1443042         | customer consumer   |                               | lalana@test.com | Dec 6, 2023 5:43:41 PM |                                   | View               |
| FIND PARTNERS<br>& EXTENSIONS | 153          | 1443041         | customer by email   |                               | lalana@test.com | Dec 6, 2023 5:43:40 PM |                                   | View               |
|                               | 153          | 1443040         | acumatica login     |                               | cauth_2         | Dec 6, 2023 5:43:40 PM |                                   | View               |
|                               | 15           |                 |                     |                               |                 |                        |                                   |                    |

## Customer Details in the backend

Step 10: Go to the [Account Information]. Lastly, you can view the column for the Acumatica customer ID. With this ID, the same customer has been created in Acumatica from Magento.

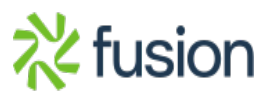

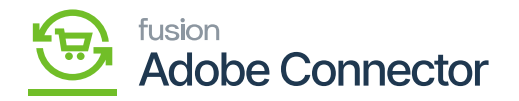

| Δ                             | Lalana S         |                         |                    |           |                     |                   |                   |                         |                           |                                                                          |  |
|-------------------------------|------------------|-------------------------|--------------------|-----------|---------------------|-------------------|-------------------|-------------------------|---------------------------|--------------------------------------------------------------------------|--|
| DASHEGARD                     | ←<br>Back        | Login as<br>Customer    | Delete<br>Customer | Reset     | Create<br>Order     | Reset<br>Password | Force Sign-<br>In | Manage Shopping<br>Cart | Save and Continue<br>Edit | Save Sync<br>Customer Customer                                           |  |
| \$<br>SALES                   | Store Credit     |                         |                    |           | Last                | Name * 5          |                   |                         |                           |                                                                          |  |
| CATALOG                       | Newsletter       |                         |                    |           | Name                | Suffix            |                   |                         |                           |                                                                          |  |
| KENSIUM A-M<br>CONNECTOR      | Billing Agreeme  | ents                    |                    |           |                     | Email • Ialana@te | ist.com           |                         |                           |                                                                          |  |
| CUSTOMERS                     | Product Review   | 5                       |                    | Allow rem | note shopping assis | itance 🕖 No       |                   |                         |                           |                                                                          |  |
|                               | Reward Points    |                         |                    |           | Date of             | Birth             | Ē                 |                         |                           |                                                                          |  |
| CONTENT                       | Payment Optio    | ns                      |                    |           | Tax/VAT Nu          | imber             |                   |                         |                           | Under Account Information                                                |  |
| REPORTS                       |                  |                         |                    |           | G                   | ender             | *                 |                         |                           | is displayed.                                                            |  |
| STORES                        |                  |                         |                    | Se        | end Welcome Email   | From Default St   | tore View 💌       |                         |                           |                                                                          |  |
| SYSTEM                        |                  |                         |                    |           | Acumatica custon    | mer id ECUS000    | 071               |                         |                           |                                                                          |  |
| FIND PARTNERS<br>& EXTENSIONS |                  |                         |                    |           |                     |                   |                   |                         |                           |                                                                          |  |
|                               | Copyright © 2023 | Adobe. All rights resen | ved.               |           |                     |                   |                   |                         | Privecy                   | Adobe Commerce ver. 2.4.4<br>Policy   Account Activity   Report an Issue |  |
|                               |                  |                         |                    |           |                     |                   |                   |                         |                           |                                                                          |  |

Step 12: Go to Customer Screen in Acumatica. The Customer which you have created in Magento and synced into Acumatica will be displayed. From the Magento Preferences, you can see the sync. Time and preferences.

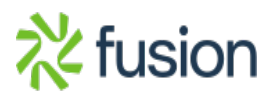